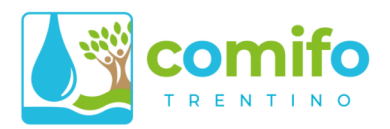

# GUIDA D'USO PER REFERENTI DI CONSORZIO

www.cmfonline.net

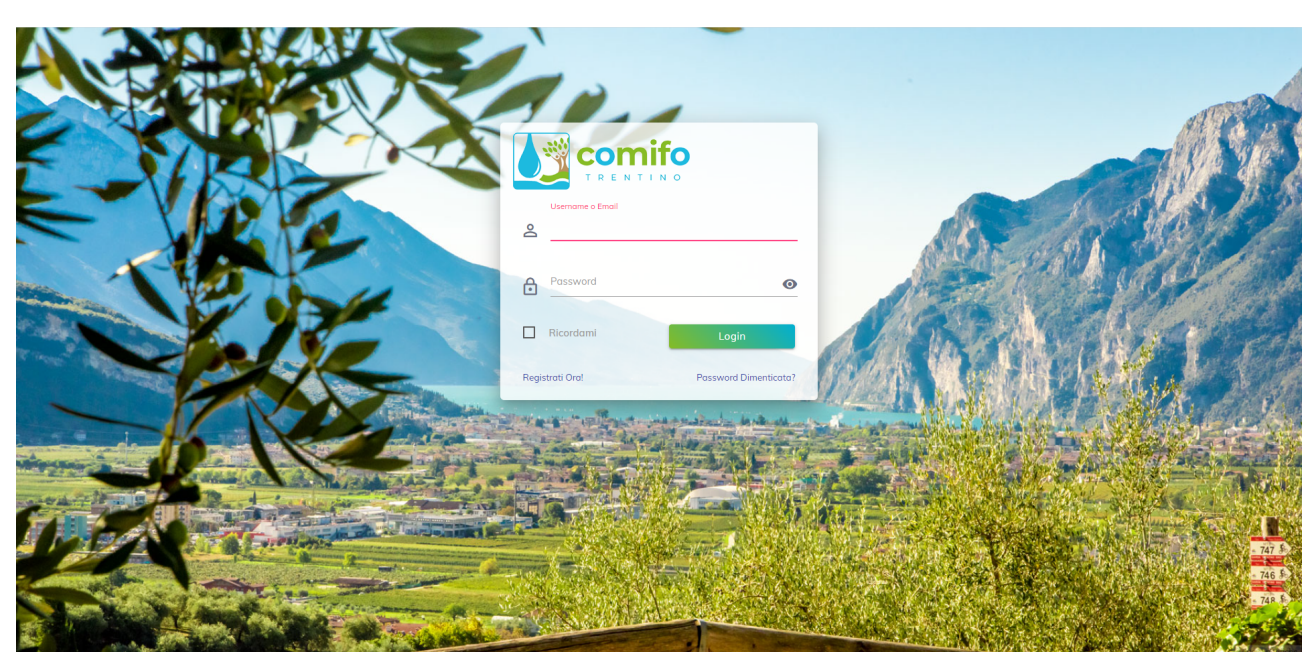

Versione 1.5 - Data 01/09/2022

#### NOTA TECNICA

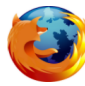

Consigliamo l'utilizzo del browser Mozilla Firefox. Con altri programmi, ed in particolare Google Chrome, possono infatti capitare problemi di visualizzazione dei contenuti e funzionamento dei comandi. A questo link è possibile scaricare l'ultima versione di Firefox: <u>http://www.mozilla.org/it/firefox/</u>

Federazione Provinciale dei Consorzi Irrigui e di Miglioramento Fondiario Via Kufstein 4 - Loc. Spini di Gardolo - 38121 TRENTO Tel. (+39) 0461-915466 - Fax (+39) 0461-915383 - MAIL info@comifo.it - PECcomifo@pec.it P IVA 01282340221 - C. F. 96004260228

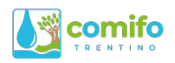

# Indice generale

| Accesso alla piattaforma e credenziali                | 3  |
|-------------------------------------------------------|----|
| Home page                                             | 5  |
| Aggiornamento password                                | 6  |
| Albo virtuale                                         | 7  |
| Bacheca                                               | 8  |
| Servizio Riscossione                                  | 10 |
| Dettaglio della emissione e stato della riscossione   | 12 |
| Dettaglio di una singola partita                      | 13 |
| Copia di un Avviso di Pagamento                       | 15 |
| Richiesta di Mandato SEPA                             | 16 |
| Richiesta di Attestazione dei Pagamenti               | 17 |
| Richiesta di bollettini per il pagamento degli avvisi | 18 |
| Sgravio di un avviso di pagamento                     | 19 |

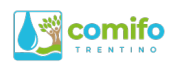

# Accesso alla piattaforma e credenziali

Per accedere alla piattaforma di gestione (area riservata dei consorzi) è possibile collegarsi a partire dal sito istituzionale (*www.comifo.it*), cliccando su AREA RISERVATA, oppure direttamente dal portale dei servizi collegandosi all'indirizzo <u>www.cmfonline.net/login</u>.

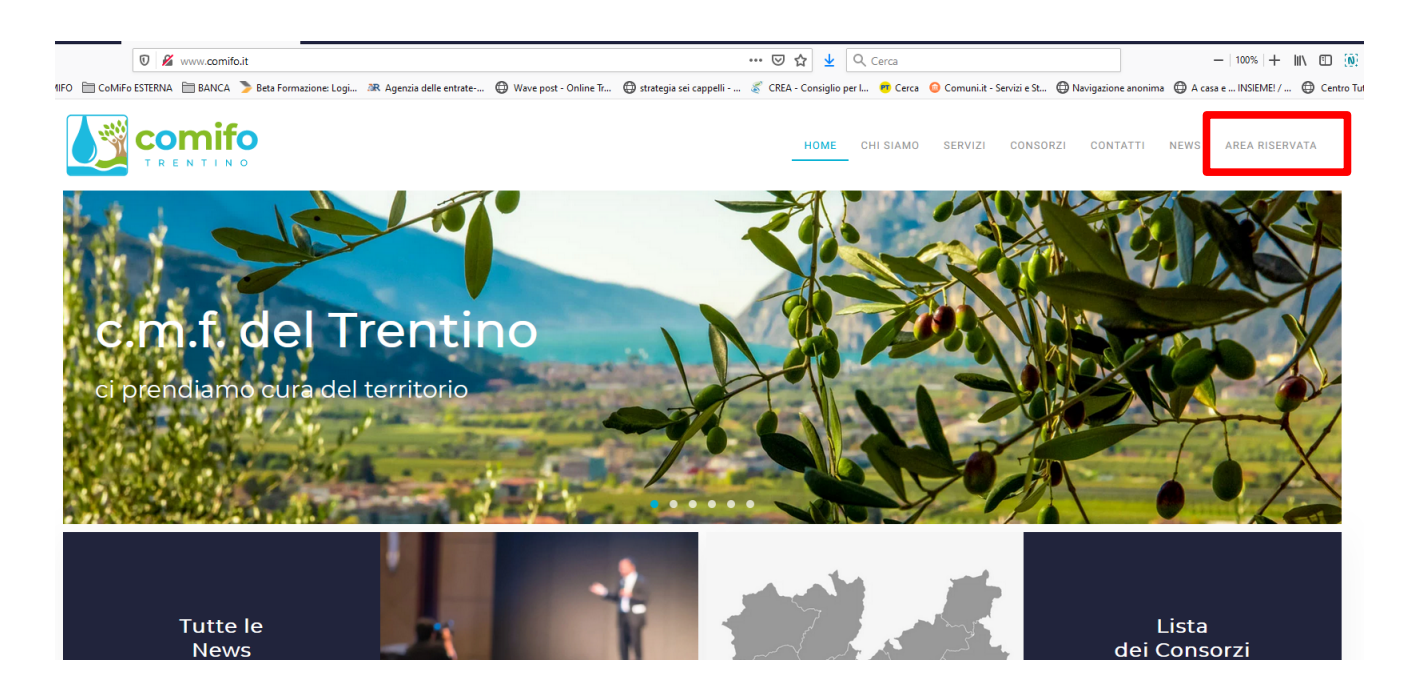

Una volta aperta la pagina web di accesso, inserire il proprio nome utente (Username) e password.

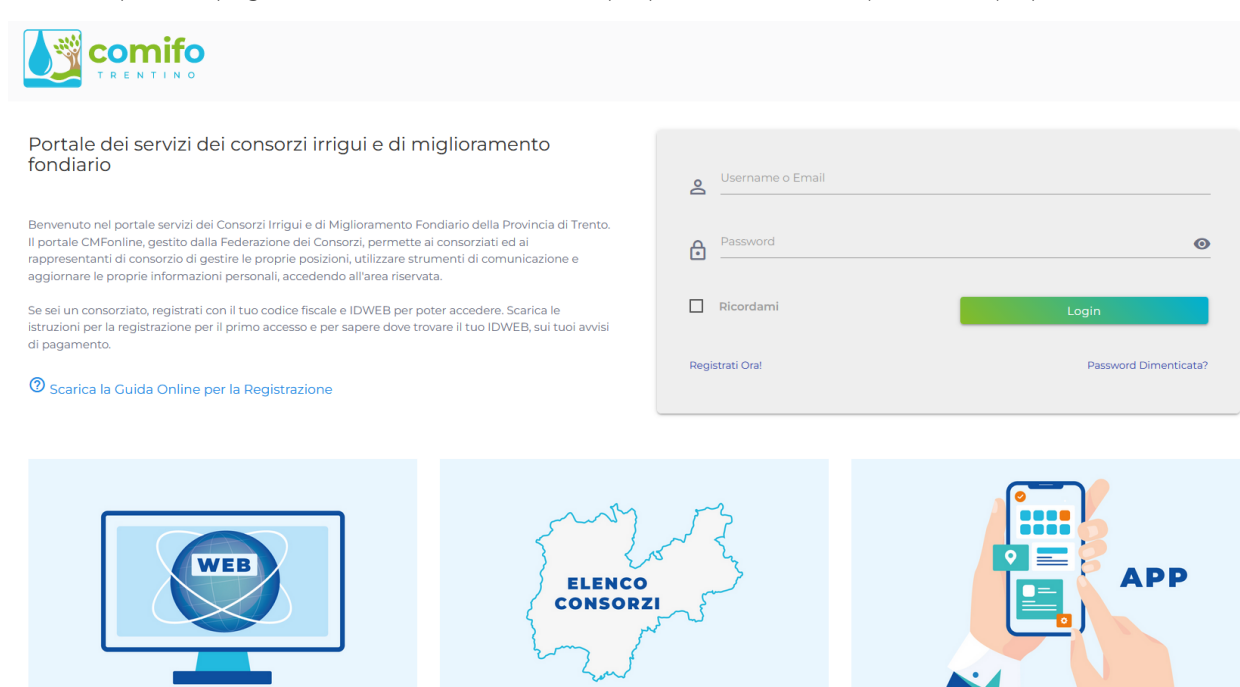

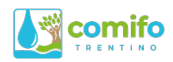

#### Primo accesso

Per accedere la prima volta, si deve aver ricevuto dalla segreteria COMIFO il proprio **username**. <u>La password</u> <u>di primo accesso è uguale allo username</u>, ci raccomandiamo di cambiarla una volta eseguito l'accesso.

Nota: Se non si dispone del nome utente/password di primo accesso, contattare la segreteria COMIFO per ottenerlo.

Al momento del primo accesso verrà chiesto di associare la propria email all'utenza. Poichè le credenziali sono PERSONALI (collegate alla persona fisica, non al consorzio), e con un'unica utenza si potranno gestire tutti i consorzi per i quali si ha un incarico, consigliamo di utilizzare la email personale, e non quella del consorzio.

#### Accessi successivi

Il **nome utente** di un referente di consorzio (segretario o presidente) è sempre del tipo "**CREF000XXX**". Le credenziali di primo accesso sono di questo tipo, e sono quelle utilizzabili anche per gli accessi successivi. E' possibile utilizzare anche la propria email quale nome utente di accesso.

La **password** è personale e non condivisibile. Qualora aveste perso la password, cliccate sul link "Password dimenticata?" posizionato sotto il pulsante di login. Si riceverà una email all'indirizzo di posta elettronica associato alla utenza.

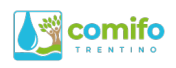

## Home page

Una volta entrati nel portale **cmfonline.net** si visualizza la schermata principale (Home Page). Qui di seguito la spiegazione di alcune delle principali funzionalità e contenuti presenti in essa.

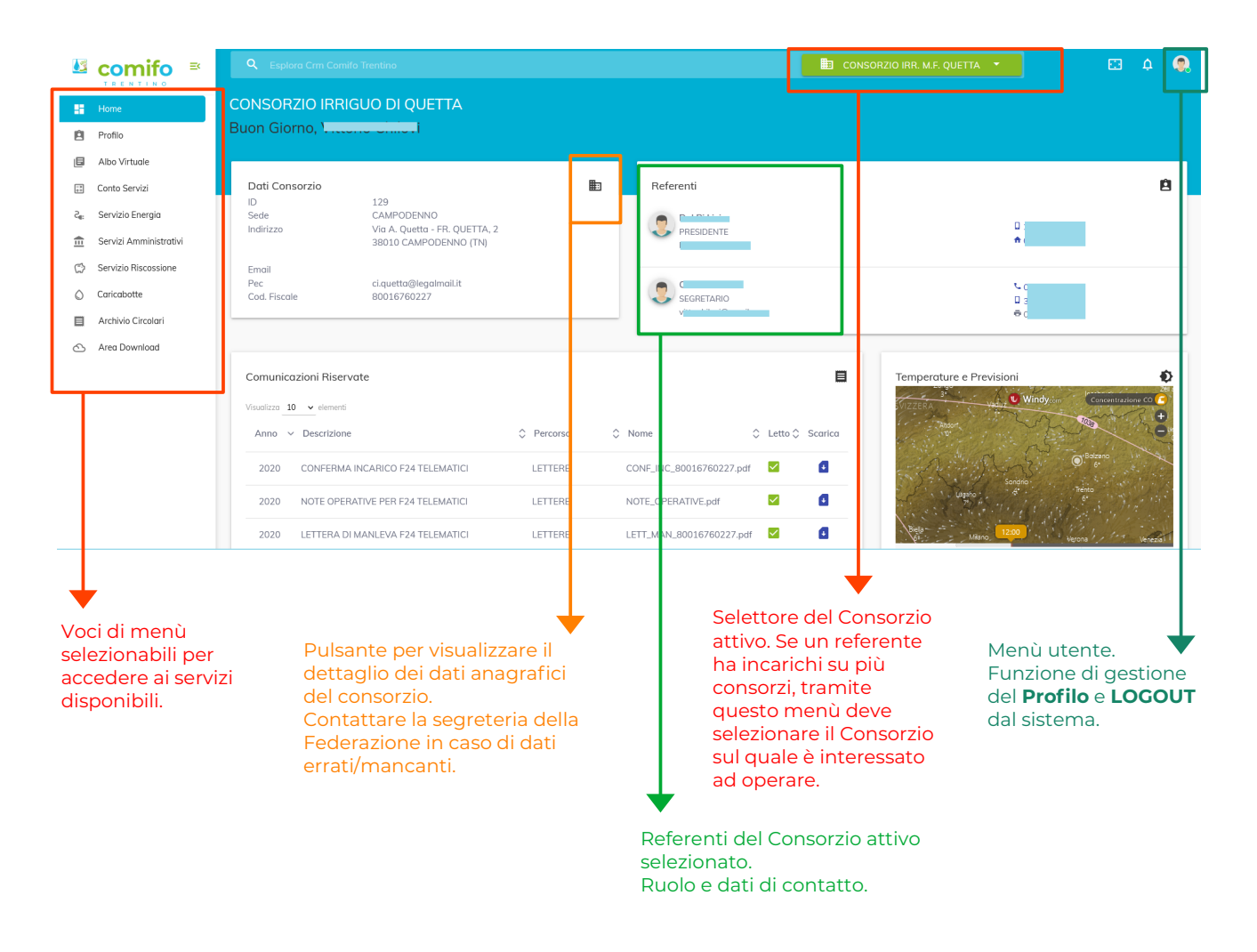

Scorrendo verso il basso la pagina è possibile inoltre visualizzare:

- Comunicazioni riservate al singolo Consorzio, visibili cliccando sull'icona 🤨 (colonna "Scarica");
- **Temperature e previsioni** territoriali fornite da Windy.com, con possibilità di operare diverse viste e livelli di dettaglio territoriale;
- News dal mondo dei consorzi, ovvero notizie d'interesse per i rappresentanti (visualizzabili sul sito istituzionale <u>www.comifo.it</u> cliccando sull'icona <sup>(2)</sup>)
- Notizie e comunicati pubblici della Federazione, compresa la rassegna stampa (visualizzabili sul sito istituzionale <u>www.comifo.it</u> cliccando sull'icona <sup>(2)</sup>).

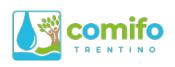

# Aggiornamento password

Cliccando la voce di menù "Profilo", oppure sull'icona utente in alto a destra, si accede alla schermata di gestione del proprio profilo.

| l≝ comifo ≊                      | <b>Q</b> Esplora Crm Comifo Trentino   |                                               | 💼 CONSORZIO IRR. ROTALIANO DESTRA NOCE 🝷 | 🗖 🖸 🕰 🔍           |
|----------------------------------|----------------------------------------|-----------------------------------------------|------------------------------------------|-------------------|
| TRENTINO                         | Modifica Profilo                       |                                               |                                          |                   |
| Home                             | Home > Modifica Chilovi Vittorio       |                                               |                                          |                   |
| 🚊 Profilo                        |                                        |                                               |                                          |                   |
| Conto Servizi                    | 👌 DATI GENERALI                        | Username: CREF000011                          |                                          |                   |
| ζ <sub>∎:</sub> Servizio Energiα | CAMBIO PASSWORD                        |                                               |                                          |                   |
| 💼 Servizi Amministrativi         |                                        | Cognome                                       | Nome                                     |                   |
| Servizio Riscossione             |                                        | <b>C</b>                                      |                                          |                   |
| Caricabotte                      |                                        | Indirizzo                                     |                                          | Numero            |
| Archivio Circolari               |                                        |                                               |                                          | 1                 |
| 🛆 Area Download                  |                                        | CAP Località                                  |                                          |                   |
|                                  |                                        | Comune                                        | •                                        | Provincia<br>TN T |
|                                  |                                        | Genere E-mail<br>Maschile • • • • • • • • • • | B                                        |                   |
|                                  |                                        | Data Nascita Comune Nascita                   | Codice Fisco                             | ile<br>M0+070-M   |
|                                  |                                        |                                               |                                          | Salva Annulla     |
|                                  | +                                      |                                               |                                          |                   |
|                                  | Clicca su CAMBIO<br>aggiornare la prop | PASSWORD per<br>ria password.                 |                                          |                   |

NB: E' importante effettuare l'operazione di cambio password al primo accesso, per sostituire la password "banale" con una di sicurezza di propria scelta, al fine di tutelare la sicurezza dei dati del Consorzio.

| 🗘 DATI GENERALI    | Chilovi Vittorio - CREF000011 |
|--------------------|-------------------------------|
| CAMBIO PASSWORD    |                               |
| CONSORZI ABILITATI | Pessword Attuck               |
|                    | Nuove Poissword               |
|                    | Ripeti Possword               |

Inserire la password attuale e due volte la nuova password, e cliccare su Salva per confermare.

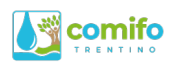

# Albo virtuale

La voce di menù "Albo Virtuale" rende disponibile al Consorzio ed ai Consorziati una versione online dell'Albo consortile. Il Consorzio ha quindi la possibilità di pubblicare qui tutti gli **avvisi affissi all'albo** che devono essere resi pubblici e disponibili.

Gli avvisi affissi all'albo sono costituiti da documenti PDF che vengono resi disponibili ai consorziati, e pubblicati qui con un "oggetto".

| <u>1</u>                                  |                                                                                                    | <b>Q</b> Esplora Cmf Online Test                                                                                                    |                                                                                                    |                                                                                                    | CONSORZIO M.F.                                                                                                    | ISERA 🔻                                                                  | × *                                                 |  |
|-------------------------------------------|----------------------------------------------------------------------------------------------------|----------------------------------------------------------------------------------------------------|----------------------------------------------------------------------------------------------------|----------------------------------------------------------------------------------------------------|----------------------------------------------------------------------------------------------------|--------------------------------------------------------------------------|-----------------------------------------------------|--|
|                                           | Home                                                                                                    |                                                                                                    |                                                                                                    |                                                                                                    |                                                                                                    |                                                                          |                                                     |  |
| ė                                         | Profilo                                                                                                    |                                                                                                    |                                                                                                    |                                                                                                    |                                                                                                    |                                                                          |                                                     |  |
| ۶                                         | Albo Virtuale                                                                                                    | Home > Affinitioni Correnti                                                                                                    |                                                                                                    |                                                                                                    |                                                                                                    |                                                                          |                                                     |  |
| ⊨                                         | Bacheca                                                                                                    | AFFISSIONI CORRENTI                                                                                                    |                                                                                                    |                                                                                                    |                                                                                                    |                                                                          |                                                     |  |
| Ô                                         | Servizio Riscossione                                                                                                    |                                                                                                    |                                                                                                    |                                                                                                    |                                                                                                    |                                                                          |                                                     |  |
|                                           |                                                                                                    | Cerca<br>Filtra elenco                                                                                                    |                                                                                                    | Anni<br>Tutti                                                                                          |                                                                                                    | • <b>•</b>                                                               | X Reset                                             |  |
|                                           |                                                                                                    |                                                                                                    |                                                                                                    |                                                                                                    |                                                                                                    |                                                                          |                                                     |  |
|                                           |                                                                                                    | L Nuevo                                                                                                    |                                                                                                    |                                                                                                    |                                                                                                    |                                                                          |                                                     |  |
|                                           |                                                                                                    | + Nuovo                                                                                                    | J                                                                                                    | Data                                                                                                   | <ul> <li>Allegat</li> </ul>                                                                                         | ti                                                                       | Azioni                                              |  |
|                                           |                                                                                                    | Elenco delle particelle in stat                                                                                                    | o di grave morosità                                                                                                    | 2022-08-29                                                                                             | ElencoParticelleMora                                                                                                |                                                                          | •                                                   |  |
|                                           |                                                                                                    |                                                                                                    |                                                                                                    |                                                                                                    | <u> </u>                                                                                                    |                                                                          |                                                     |  |
|                                           | •                                                                                                    | •                                                                                                    |                                                                                                    |                                                                                                    |                                                                                                    |                                                                          |                                                     |  |
|                                           | Gli avvisi sono                                                                                                    | o divisi in due                                                                                                    |                                                                                                    |                                                                                                    | <b>↓</b>                                                                                                    |                                                                          | +                                                   |  |
|                                           | sezioni:<br>- Affissioni co                                                                                                    | rrenti: Avvisi                                                                                                    | Ogni avviso                                                                                                    | ) è costituito da (                                                                                    | un "Oggetto"                                                                                                    | Cliccando                                                                | sull'occhio                                         |  |
|                                           | attualmente                                                                                                    | pubblicati;                                                                                                    | che                                                                                                    | ne identifica sir                                                                                      | nteticamente                                                                                                    | possibile                                                                | visualizzare i                                      |  |
|                                           | - Archivio: Av                                                                                                    | visi pubblicati in                                                                                                    | l'argomento, e da un documento allegato in dettagli dell'avviso.                                                                                                    |                                                                                                    |                                                                                                    |                                                                          |                                                     |  |
|                                           | passato e ritii                                                                                                    | rati.                                                                                                    | Cliccal                                                                                                    | re sull'icona con                                                                                      | la freccia per                                                                                                    |                                                                          |                                                     |  |
|                                           |                                                                                                    | _                                                                                                    |                                                                                                    | scaricare il                                                                                           | documento.                                                                                                    |                                                                          |                                                     |  |
| )<br>-<br>-<br>-<br>-<br>-<br>-<br>(<br>( | Cliccando su "<br>Ogni avviso vi<br>Data (di pub<br>Data archivia<br>Ill'archivio). Q<br>avviso, in mo<br>Oggetto (arg<br><b>Cliccando su</b><br>consorziati. | <sup>+</sup> Nuovo" si accede a<br>ene creato inserendo<br>blicazione);<br>azione (data oltre la o<br>uesta data potrà poi<br>do da modificarne il<br>gomento dell'avviso).<br>SALVA l'avviso viene | Illa schermata di creazione<br>p:<br>quale verrà spostato dalle al<br>essere modificata anche di<br>periodo di validità in caso c<br>e pubblicato in bozza e non                                                                       | di un nuovo avvi<br>fissioni correnti<br>opo aver pubblic<br>li necessità;<br>è ancora visibile        | so.<br>sato<br>ai                                                                                                   |                                                                          |                                                     |  |
|                                           | Oggetto                                                                                                    | ¥                                                                                                    | Data                                                                                                    | •                                                                                                    | Allegati                                                                                                    |                                                                          | Azioni                                              |  |
|                                           | prova di pubblicazi                                                                                                    | one                                                                                                    | 2022-08-29                                                                                                    |                                                                                                    |                                                                                                    |                                                                          | /01                                                 |  |
|                                           |                                                                                                    |                                                                                                    |                                                                                                    |                                                                                                    |                                                                                                    |                                                                          |                                                     |  |
|                                           |                                                                                                    | E' a qu<br>- Clicc<br>affigg<br>SALV/<br>conso<br>- Clicc<br>incom                                                                                                    | uesto punto possibile:<br>are sul " <b>pennino blu</b> " per c<br>ere all'albo. Si accede così a<br>A per confermare le modific<br>rziati riceveranno una notif<br>are sul " <b>cestino rosso</b> " per<br>aplete, in quanto dopo qual | ompletare l'avvis<br>d una schermat<br>he. Dopo qualch<br>ica.<br>cancellare la boz<br>che minuto esse | so, e <b>allegare il d</b> o<br>a di modifica/det<br>ne minuto l'avviso<br>zza di avviso. NB: l<br>e verranno comur | ocumento<br>taglio, clicc<br>o verrà publ<br>Non lasciare<br>nque pubbli | PDF da<br>are su<br>blicato e i<br>e bozza<br>cate. |  |

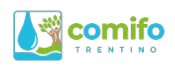

## Bacheca

Cliccando la voce di menù "Bacheca" è possibile accedere alla bacheca dei **messaggi**, che contiene tutte le comunicazioni da parte del Consorzio e dalla Federazione COMIFO.

I messaggi più vecchi di tre mesi vengono automaticamente spostati nella sezione archivio.

I messaggi della bacheca possono essere sia generali per tutti i consorziati (ad esempio avvisi sulla turnazione irrigua, piuttosto che sugli orari di apertura della segreteria consortile), sia personali (ad esempio una notifica di pubblicazione di un nuovo avviso di pagamento, o la pubblicazione di un F24 nella sezione apposita).

Ogni consorziato/referente che ha scaricato sul proprio smartphone la APP "Comifo" e attivato le notifiche, ne riceverà una sul proprio dispositivo al ricevimento di un nuovo messaggio in bacheca.

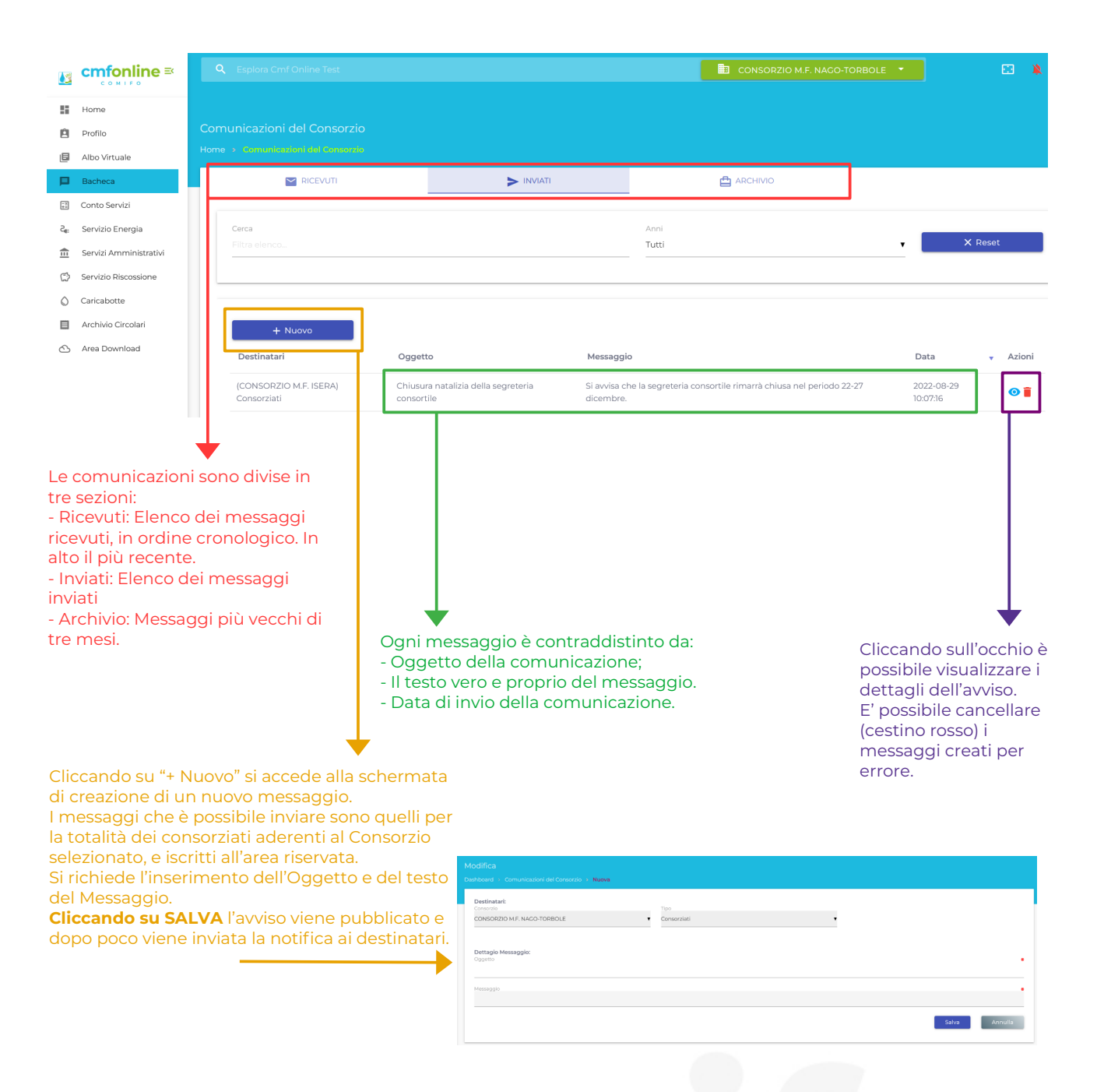

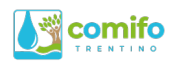

| Destinatari                                                                                                    | Oggetto                                                          | Messaggio                                  | Data                | •                                                                                                    | Azioni                                                                                                    |
|----------------------------------------------------------------------------------------------------|------------------------------------------------------------------|--------------------------------------------|---------------------|----------------------------------------------------------------------------------------------------|----------------------------------------------------------------------------------------------------|
| CONSORZIO M.F. ISERA (Consorziati)                                                                                                    | test                                                             | prova di messaggio per tutti i consorziati | 2022-09-02 11:36:30 | D                                                                                                    | / 0 👔                                                                                                    |
| CONSORZIO M.F. ISERA (Consorziati)                                                                                                    | prova                                                            | test di messaggio                          | 2022-09-01 12:04:5  | 8                                                                                                    | • • •                                                                                                    |
| Entrando nel dettaglio di un mess<br>(tasto "occhio") è possibile visualiz<br>destinatari effettivi cui è stato invi<br>fornisce una misura del numero c<br>quel momento registrati al portal                    | saggio elab<br>zare il num<br>ato. Tale va<br>li consorzia<br>e. | porato<br>nero di<br>alore<br>ti in        |                     | messagg<br>creati son<br>distinguik<br>già elabor<br>oresenza<br>di modific<br>nviati, la r<br>è più poss | gi appena<br>o facilmente<br>vili da quelli<br>ati, per la<br>del "pennino<br>ca. Una volta<br>modifica noi<br>vibile. |
| Dashboard > Comunicazioni del Consorzio > Most a Destinatari: CONSORZIO M.F. ISERA (Consorziati) > Inviato a 2 destinatari Dettagio Messaggio: Data 2022-09-0112:04:58 Oggetto prova Messaggio test di messaggio |                                                                  |                                            |                     | ← Torna A                                                                                                 | . Lista                                                                                                    |

Qualche minuto dopo il salvataggio di un messaggio, lo stesso viene elaborato ed inviato ai consorziati.

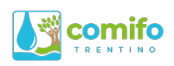

# Servizio Riscossione

Cliccando la voce di menù "Servizio Riscossione" si accede alla schermata principale del servizio per il Consorzio attivo.

La pagina si presenta in primis come elenco delle emissioni del Consorzio. E' qui possibile visualizzare lo stato complessivo della riscossione di tutte le emissioni presentate tramite la Federazione, dal Consorzio attivo ("Elenco dei ruoli").

|                 | comifo ≅               | <b>Q</b> Esplora       | Esplora Crm Comilo Trentino |                                  |             |                                 |                    | CONSORZIO IRR. M.I |              |       |         | ¢ 🤇 |
|-----------------|------------------------|------------------------|-----------------------------|----------------------------------|-------------|---------------------------------|--------------------|--------------------|--------------|-------|---------|-----|
| 55              | Home                   |                        |                             |                                  |             |                                 | Conso              | rzio selezior      | nato attivo. |       |         |     |
| ė               | Profilo                |                        |                             |                                  |             |                                 |                    |                    |              |       |         |     |
| ٥               | Albo Virtuale          |                        |                             |                                  |             |                                 |                    |                    |              |       |         |     |
| +=              | Conto Servizi          | SERVIZ                 | O RISCOSSION                | NI 🔄 ELENCO DELI                 | E RICHIESTE |                                 |                    |                    |              |       |         |     |
| S <sup>e:</sup> | Servizio Energia       | Capuizio Pice          | cossioni (Sis               | tema aggiormate al 2021          | 12.06       | Data di ultimo ag               | ggiornamen         | nto dei            |              |       |         |     |
| 盦               | Servizi Amministrativi | Servizio Riso          | .05510/11 (515)             | territa aggiornato di 2021-      | 12-00       | pagamenti registrati a sistema. |                    |                    |              |       |         |     |
| ූ               | Servizio Riscossione   | Cerca<br>Filtra elenco |                             |                                  |             | Tipo S<br>Tutt                  | Stato<br><b>ti</b> |                    | v            | >     | × Reset |     |
| ٥               | Caricabotte            |                        |                             |                                  |             |                                 |                    |                    |              |       |         |     |
|                 | Archivio Circolari     | Elenco dei F           | Ruoli Postali               | zzati                            |             |                                 |                    |                    |              |       |         |     |
| 6               | Area Download          | Visualizza 10          | ✓ elementi                  |                                  |             |                                 |                    |                    |              |       |         |     |
|                 |                        | Codice                 | ID                          | <ul> <li>Invio Avvisi</li> </ul> | Nr Avvisi   | Caricato                        | Sgravato           | Pagato             | Percentuale  | Stato | Azior   | i   |
|                 |                        | 11794                  | 2258                        | 2021-04-12 10:45:28              | 69          | € 54.427,00                     | € 0,00             | € 54.365,25        | 99,89 %      | ô     | 0       |     |
|                 |                        | 11794                  | 2018                        | 2020-04-14 18:40:06              | 71          | € 53.875,00                     | € 0,00             | € 53.688,00        | 99,65 %      | ۵     | 0       |     |
|                 |                        | 14794                  | 1788                        | 2019-04-05 10:50:07              | 71          | € 54.103,00                     | € 0,00             | € 54.103,00        | 100,00 %     | ۵     | 0       |     |
|                 |                        | 14704                  | 1575                        | 2018-04-05 14:45:04              | 69          | € 55.175,00                     | € 0,00             | € 55.175,00        | 100,00 %     | ۵     | 0       |     |
|                 |                        |                        |                             |                                  |             |                                 |                    |                    |              |       |         |     |

Codice: Codice (5 cifre) identificativo univoco del Consorzio.

ID: Numero Identificativo della emissione (cliccabile per vedere il dettaglio degli avvisi emessi)

Ragione Sociale Ente: Ragione sociale del Consorzio.

Invio avvisi: Data di invio degli avvisi di pagamento al servizio di postalizzazione. La data in cui i contribuenti li hanno ricevuti è generalmente di circa una settimana successiva ad essa, ma dipendente dall'efficienza del servizio postale.

Avvisi: Numero degli avvisi di pagamento.

Caricato: Importo complessivo caricato a ruolo, dato dalla somma degli importi dei singoli avvisi di pagamento.

Sgravato: Importo complessivo sgravato sul ruolo, dato dalla somma degli sgravi delle singole partite.

Pagato: Importo complessivamente versato dai singoli contribuenti per il pagamento degli avvisi ricevuti.

Percentuale: Percentuale del pagato rispetto al caricato, al netto degli sgravi.

Stato: Aperto (lucchetto aperto di colore verde): è ancora in corso la raccolta dei pagamenti. La percentuale di riscosso potrà ancora salire, al consorzio verranno riversate ulteriori somme. Si trovano in questo stato anche i ruoli meno recenti, per i quali si sta procedendo con solleciti/raccomandate nei confronti dei contribuenti inadempienti. Chiuso (lucchetto chiuso di colore rosso): la gestione della emissione (fase volontaria) da parte della Federazione è stata chiusa. Le eventuali partite non pagate sono state avviate per la riscossione coattiva. La percentuale di riscosso è congelata.

Azioni: Icona 💿 , permette di vedere il dettaglio degli avvisi emessi.

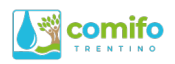

Nella parte alta della pagina, sopra la data di ultimo aggiornamento, c'è il selettore delle schermate (tabs).

| Servizio Riscossioni |                          |  |  |  |
|----------------------|--------------------------|--|--|--|
|                      |                          |  |  |  |
| SERVIZIO RISCOSSIONI | 🖄 ELENCO DELLE RICHIESTE |  |  |  |

La schermata attiva di default è, come detto, l'elenco delle emissioni sopra descritto, selezionabile cliccando "SERVIZIO RISCOSSIONI".

La seconda schermata visualizzabile è l'ELENCO DELLE RICHIESTE". Cliccando sul selettore è possibile vedere l'elenco delle richieste evase e da evadere che sono state inserite a sistema utilizzando le varie funzioni di sistema della sezione "Servizio Riscossione". Tale elenco è utile per verificare se dal punto di vista del sistema una richiesta è andata a buon fine e/o se è già stata evasa dal software. Esempi di richieste sono: copia di un avviso di pagamento, richiesta di scarico, attestato di pagamento di un avviso, ecc..

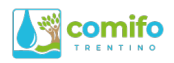

## Dettaglio della emissione e stato della riscossione

Cliccando sull'ID della emissione (o sull'icona "occhio") della schermata principale, si accede alla visualizzazione di dettaglio dello stato della riscossione con l'elenco degli avvisi emessi.

La schermata si presenta in prima battuta come la seguente tabella con il dettaglio dei pagamenti dei singoli avvisi inviati.

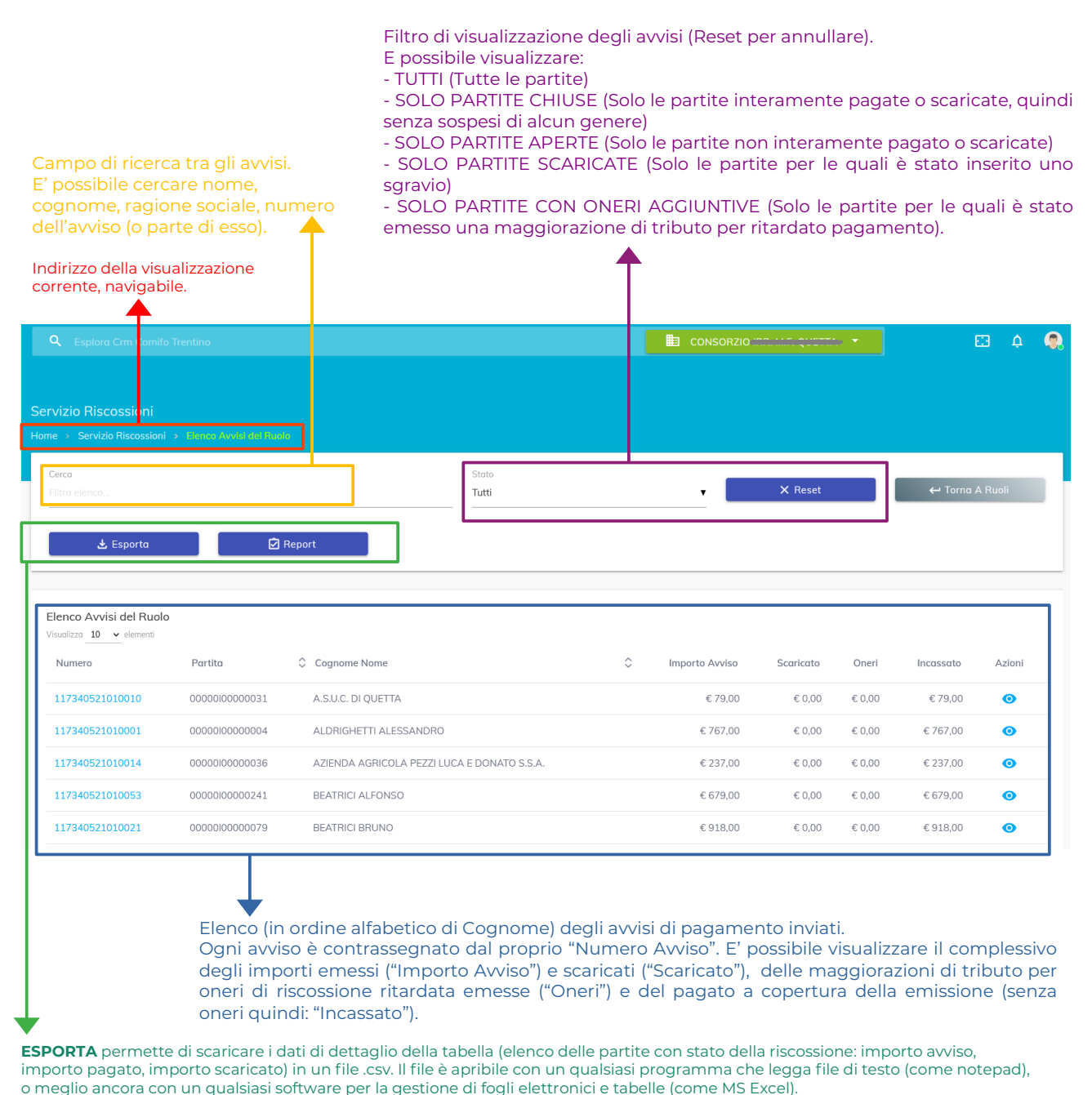

**REPORT** permette di inoltrare al sistema la richiesta di una reportistica in .pdf che illustri la situazione aggiornata dello stato della riscossione, compresa la situazione dei riversamenti al consorzio. Il consorzio riceverà il report dopo pochi minuti (generalmente entro 5 minuti) sulla propria casella di posta elettronica, la stessa normalmente utilizzata per tutte le comunicazioni relative alla gestione dei tributi consortili. Il report mostra evidenziati in rosso i pagamenti avvenuti in ritardo e vengono segnalati quelli avvenuti

dopo lettere di sollecito. L'ultima pagina del report contiene dei prospetti riassuntivi dei pagamenti e dei riversamenti.

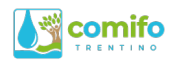

# Dettaglio di una singola partita

Ogni partita è identificata dal proprio "Numero" di avviso. Cliccando sul Numero Avviso (prima colonna della schermata del dettaglio, elenco degli avvisi) oppure sull'icona "occhio" (ultima colonna) si accede alla visualizzazione di dettaglio della singola partita.

| <b>Q</b> Esplora Cr n Comifo Tren | tino                          |                 |                                        |                        |              | IO IRR. M.F. TERMON 🔫 | <u>с</u> ф          |
|-----------------------------------|-------------------------------|-----------------|----------------------------------------|------------------------|--------------|-----------------------|---------------------|
| e → Servizio R scossioni → E      | lenco Avvisi del Ruolo >      |                 |                                        |                        |              |                       |                     |
| ← Torna A Avvisi                  | 1                             |                 |                                        |                        |              |                       |                     |
|                                   | _                             |                 |                                        |                        |              |                       |                     |
| Elenco Incassi del Avviso N       | r. 117390521010012            | - Contribuente: |                                        |                        |              |                       |                     |
| Numero                            | Scadenza                      | Descrizione     | Da Incassare                           | Scaricato              | Incassato    | Data Pagamento        | Modalita' Pagamento |
| 1173905210100121                  | 31-05-2021                    | Prima rata      | €822,00                                | € 0,00                 | €822,00      | 01-06-2021            | RID                 |
| 1173905210100122                  | 31-07-2021                    | Seconda rata    | €822,00                                | € 0,00                 | €822,00      | 06-08-2021            | RID                 |
| 1173905210100123                  | 30-09-2021                    | Terza rata      | €822,00                                | € 0,00                 | €822,00      | 04-10-2021            | RID                 |
| 1173905210100124                  | 30-11-2021                    | Quarta rata     | € 822,00                               | € 0,00                 | € 0,00       | 07-12-2021            | INSOLUTO RID        |
|                                   |                               |                 |                                        |                        |              |                       |                     |
| Richieste Invio Modello Trar      | nite Email                    |                 |                                        |                        |              |                       |                     |
| 🗹 Copia Avviso                    | 🗹 Mandato                     | SEPA 🗹 Att      | testato Pagamento                      | 🗹 Pagamento            | C-BILL       | Bollettino Freccia    |                     |
| Richiesta Sgravio Importo         |                               |                 |                                        |                        |              |                       | •                   |
| 🖸 Sgravia Importo                 |                               |                 |                                        |                        |              |                       |                     |
|                                   |                               |                 |                                        |                        |              |                       |                     |
| +                                 |                               |                 |                                        |                        |              |                       |                     |
| Pulsante di fu                    | Inzione per                   | Т               | asti di funzione                       | e per la ric           | hiesta di d  | ocumenti. Vedi s      | spiegazione         |
|                                   |                               |                 |                                        |                        |              |                       |                     |
| l'inserimento<br>di sgravio. Ve   | di una richies<br>di capitolo | ta a<br>т       | alle pagine da II<br>Tutti questi puls | in poi.<br>anti attiva | ano l'inseri | mento a sistema       | diuna               |

La tabella presenta le seguenti colonne:

- **Numero incasso**: Codice identificativo del singolo pagamento, è costituito dal numero avviso più un numero progressivo che identifica la singola rata.
- Scadenza: Data di scadenza del singolo pagamento, così come riportata sugli avvisi spediti.
- **Descrizione**: Descrizione rata.
- Da incassare: Importo di emissione della singola rata.
- Scaricato: Importo (eventualmente) sgravato.
- *Incassato*: Importo versato dal contribuente. NB: La registrazione dell'avvenuto incasso non implica che i soldi siano stati già riversati al Consorzio.
- Data pagamento: Data di registrazione a sistema COMIFO del pagamento.
- Modalità: Modalità di pagamento utilizzata dal contribuente.

Se la partita è stata oggetto di invio di **solleciti** in carta semplice ("sollecito") e/o mediante lettera raccomandata ("notifica"), tra la tabella di cui sopra e la sezione con i tasti di funzione vengono mostrati gli

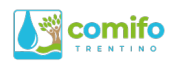

oneri aggiuntivi (maggiorazioni di tributo) che sono stati richiesti al consorziato, e l'eventuale pagamento o scarico degli stessi.

| Elenco Oneri Aggiuntivi per Ritardato Pagamento |              |           |           |                |  |  |  |  |  |
|-------------------------------------------------|--------------|-----------|-----------|----------------|--|--|--|--|--|
| Tipologia Onere                                 | Da Incassare | Scaricato | Incassato | Data Pagamento |  |  |  |  |  |
| SOLLECITO                                       | € 2,40       | € 0,00    | € 0,00    |                |  |  |  |  |  |
| NOTIFICA                                        | € 7,60       | € 0,00    | € 0,00    |                |  |  |  |  |  |
|                                                 |              |           |           |                |  |  |  |  |  |

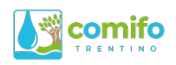

# Copia di un Avviso di Pagamento

Per ottenere copia di un avviso di pagamento, è necessario innanzitutto entrare nella emissione corrispondente e nella schermata di dettaglio del singolo avviso (vedasi istruzioni pagine precedenti: "Dettaglio di una singola partita").

Sotto l'elenco dei pagamenti c'è la barra con i tasti di funzione per le richieste tramite tramite e-mail.

| Richieste Invio Modello Tramite                                 | Email                                                                                              |                                                                                                    |                    |                      |  |
|-----------------------------------------------------------------|----------------------------------------------------------------------------------------------------|----------------------------------------------------------------------------------------------------|--------------------|----------------------|--|
| 🖸 Copia Avviso                                                  | 🗹 Mandato SEPA                                                                                     | 🗹 Attestato Pagamento                                                                                        | 🗹 Pagamento C-BILL | 🖸 Bollettino Freccia |  |
| Cliccando su<br>richiesta rice<br>casella di po<br>tutte le com | Il tasto <b>COPIA AVV</b><br>everete una copia in<br>sta elettronica norn<br>unicazioni relative a | I <b>SO,</b> entro 5 minuti o<br>formato <i>.pdf</i> sulla<br>nalmente utilizzata<br>al servizio riscossione | dalla<br>oer<br>e. |                      |  |

NB: La funzione "copia Avviso" è disponibile <u>esclusivamente per le emissioni in corso</u> (gestione ancora aperta), e solamente per le partite per le quali non è stato emesse un sollecito di pagamento. Per queste ultime il tasto viene sostituito da "**Copia Sollecito**". Il funzionamento è lo stesso, ma alla casella email viene recapitata copia del sollecito, comprensivo di oneri aggiuntivi, anziché dell'originale avviso.

## Come verificare che la richiesta sia andata a buon fine

Tornare alla schermata principale del servizio riscossione e cliccare sul selettore ELENCO RICHIESTE (vedi spiegazione alle pagine precedenti, capitolo "Servizio Riscossione").

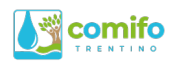

# Richiesta di Mandato SEPA

NB: Il mandato SEPA (documento per la richiesta di domiciliazione bancaria) è sempre relativo ad un determinato consorziato, ed è valido per tutti i consorzi gestiti dalla Federazione. Se più consorziati condividono lo stesso conto corrente, va compilato un mandato per ognuno di essi. Se lo stesso consorziato ha ruoli in più consorzi, è sufficiente un modulo unico.

Per ottenere il modulo per attivare la domiciliazione bancaria per il pagamento degli avvisi intestati ad un consorziato, è necessario innanzitutto entrare nella schermata di dettaglio di uno degli avvisi intestati allo stesso (vedasi istruzioni pagine precedenti: "Dettaglio di una singola partita").

Sotto l'elenco dei pagamenti c'è la barra con i tasti di funzione per le richieste tramite tramite e-mail.

| Richies    | ste Invio Modello Tramite Email                                                       |                                         |                                    |                           |
|------------|---------------------------------------------------------------------------------------|-----------------------------------------|------------------------------------|---------------------------|
|            | Copia Avviso 🗹 Mandato SEPA                                                           | 🗹 Attestato Pagamento                   | Pagamento C-B                      | IILL 🗹 Bollettino Freccia |
|            | •                                                                                     |                                         |                                    |                           |
|            | Cliccando sul tasto<br>permette di inserir                                            | Mandato SEPA, s<br>e i dati necessari a | i apre la finest<br>lla produzione | ra che<br>e del modulo.   |
| Piecos     | Richiesta Mandato SEPA                                                                |                                         |                                    |                           |
| rvizio Ris | Codice IBAN di addebito                                                               |                                         |                                    | •                         |
| J Torna    | A chi appartiene il conto corrente indicato?<br>Intestatario dell'avviso di pagamento |                                         |                                    |                           |
| ncassi (   | Intestatario dell'avviso di pagamento                                                 | Da incassare Sca                        | Annulla<br>Incato Incassato        | uara Pagamento            |
| 200100681  | Altra persona/azienda                                                                 | € 202,00                                | € 0,00 € 202,00                    | 30-07-2020                |
| 200100682  | 25-09-2020 Seconda rata                                                               | € 202,00                                | € 0,00 € 202,00                    | 30-07-2020                |

E' necessario inserire l'**IBAN** del conto corrente di addebito e indicare con l'apposita tendina se il conto corrente indicato appartiene al consorziato stesso (in questo caso il modulo verrà prodotto completamente pre-compilato con i dati dell'intestatario dell'avviso di pagamento), oppure se esso è intestato ad altra persona/azienda.

Cliccare su "INVIA" per ricevere via email il mandato desiderato (*NB*: ci vogliono circa 5 minuti, attendere prima di effettuare nuove richieste).

#### Come verificare che la richiesta sia andata a buon fine

Tornare alla schermata principale del servizio riscossione e cliccare sul selettore ELENCO RICHIESTE (vedi spiegazione alle pagine precedenti, capitolo "Servizio Riscossione").

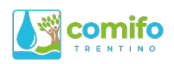

## Richiesta di Attestazione dei Pagamenti

NB: L'attestazione dei pagamenti certifica gli importi registrati a copertura delle partite emesse su di un determinato avviso, intestato ad un consorziato. Nulla viene certificato in merito a chi ha materialmente eseguito tali pagamenti.

Per ottenere un documento riportante l'attestazione dei pagamenti, è necessario innanzitutto entrare nella emissione corrispondente e nella schermata di dettaglio del singolo avviso (vedasi istruzioni pagine precedenti: "Dettaglio di una singola partita").

Sotto l'elenco dei pagamenti c'è la barra con i tasti di funzione per le richieste tramite tramite e-mail.

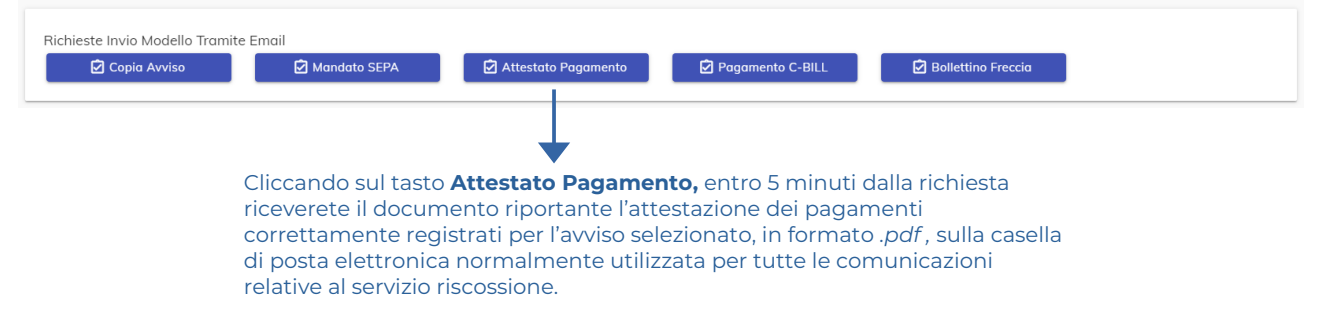

Si ricorda di firmare e timbrare i moduli ricevuti, per poter rilasciare una valida attestazione ai consorziati.

## Come verificare che la richiesta sia andata a buon fine

Tornare alla schermata principale del servizio riscossione e cliccare sul selettore ELENCO RICHIESTE (vedi spiegazione alle pagine precedenti, capitolo "Servizio Riscossione").

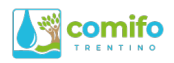

## Richiesta di bollettini per il pagamento degli avvisi

E' possibile richiedere (recapito tramite email) un modulo PDF da consegnare/inviare al consorziato, contenente:

- La situazione dei pagamenti o scarichi già registrati su quell'avviso
- Le istruzioni per procedere con il pagamento di saldo dell'avviso, mediante bollettini allegati (tipo "Freccia" o "Elettronico C-BILL/PAGOPA").

Tale procedura è particolarmente utile nei seguenti casi:

- Pagamenti da effettuare, in caso di smarrimento dell'avviso originale;
- Pagamenti da effettuare mediante bollettino, causa disattivazione della domiciliazione bancaria;
- Avvisi **parzialmente sgravati** dopo l'emissione e consorziato privo di domiciliazione bancaria, che necessita di nuovi bollettini.

Per ottenere le istruzioni ed i bollettini di pagamento degli avvisi intestati ad un consorziato, è necessario innanzitutto entrare nella schermata di dettaglio dell'avviso di interesse (vedasi istruzioni pagine precedenti: "Dettaglio di una singola partita").

Sotto l'elenco dei pagamenti c'è la barra con i tasti di funzione per le richieste tramite tramite e-mail.

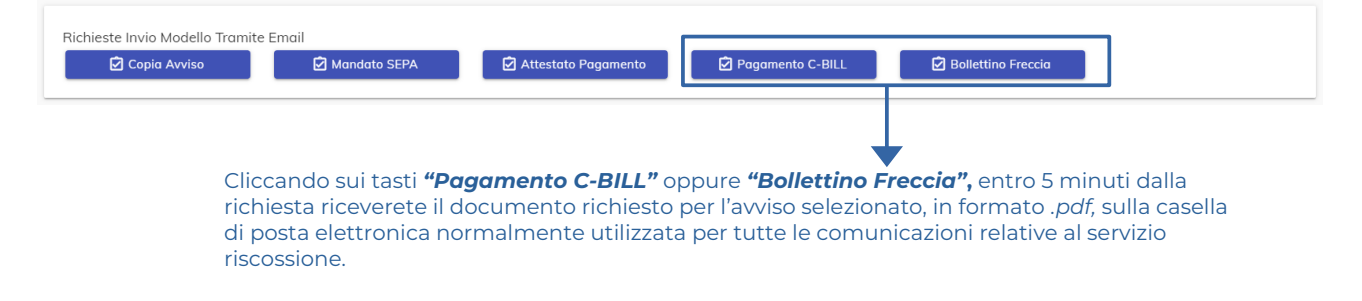

#### Come verificare che la richiesta sia andata a buon fine

Tornare alla schermata principale del servizio riscossione e cliccare sul selettore ELENCO RICHIESTE (vedi spiegazione alle pagine precedenti, capitolo "Servizio Riscossione").

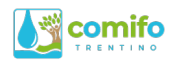

## Sgravio di un avviso di pagamento

E' possibile inserire a sistema lo sgravio/scarico totale o parziale di un avviso di pagamento emesso dal consorzio.

Nota Bene: La procedura online non inserisce direttamente a sistema lo sgravio della partita. Essa permette di ottenere il modulo precompilato, contenente la richiesta da inoltrare al Servizio Riscossione. Una volta controllato il modulo, se le informazioni sono corrette, tale modulo va firmato e timbrato dal legale rappresentante del consorzio e può deve essere spedito a <u>ruoli@comifo.it</u> affinché esso venga registrato e reso esecutivo. Eventuali moduli contenenti richieste errate non richiedono alcuna procedura particolare, è sufficiente cestinarli senza confermarli.

Per sgravare un avviso di pagamento, è necessario innanzitutto entrare nella schermata di dettaglio dell'avviso di interesse (vedasi istruzioni pagine precedenti: "Dettaglio di una singola partita").

Sotto i pulsanti di richieste di invio di modelli tramite email, si trova il pulsante dedicato alla **"Richiesta di Sgravio Importo"**.

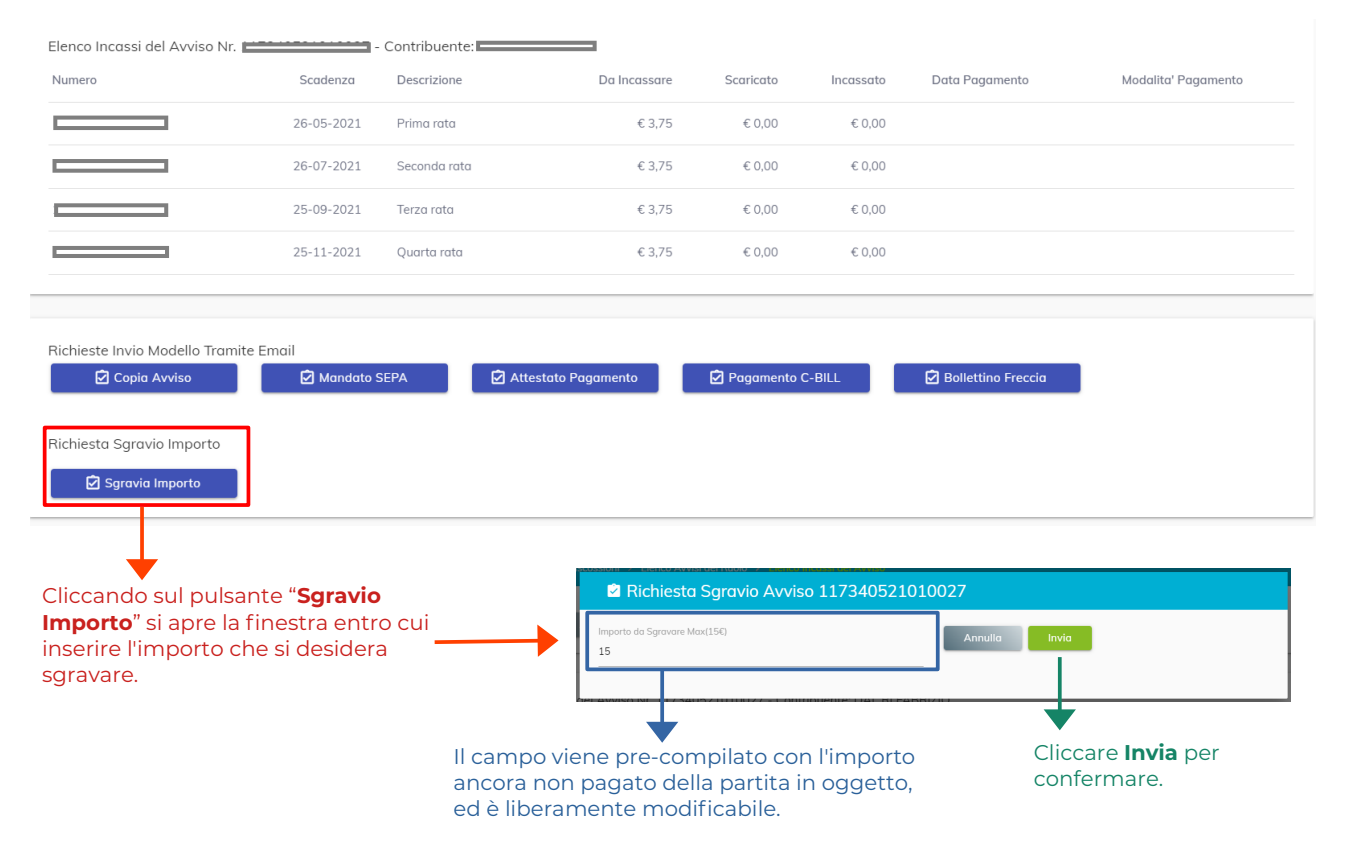

Una volta cliccato su Invia, il sistema automaticamente esce dalla visualizzazione del singolo avviso, per portarvi sul dettaglio del ruolo. E' ora visibile una nuova tabella, prima non presente, chiamata "Elenco Richieste Sgravio del Ruolo" che permette di visualizzare la richiesta inserita.

Se si hanno da inserire a sistema più sgravi (su avvisi diversi), procedere per ogni avviso nello stesso modo. Sarà così possibile procedere con un unico modulo, per più richieste di sgravio.

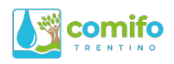

Spostandosi nell'elenco degli avvisi del ruolo (vedi in questa guida, pagine precedenti, "Dettaglio della emissione e stato della riscossione") si visualizza la tabella, presente solo in caso di sgravi inseriti, chiamata "Elenco Richieste Sgravio del Ruolo" che permette di visualizzare tutte le richieste inserite.

| Cerca<br>Filtra elenco                     |                                                    | Stoto<br>Tutti |                          | •              | K Reset   |               | ← Torna A | Ruoli     |
|--------------------------------------------|----------------------------------------------------|----------------|--------------------------|----------------|-----------|---------------|-----------|-----------|
| خ Esporta                                  | Report                                             |                |                          |                |           |               |           |           |
| Elenco Richieste Sgravio del Ruolo         |                                                    |                |                          |                |           |               |           |           |
| Numero                                     | Contribuente                                       |                |                          |                |           | Importo Avvis | :0        | Scaricato |
| <del>117340</del> 521010027                | DAL DI FADDIZIO - DI DEDZO1 DO0CZO4V               |                |                          |                |           | € 15,0        | 10        | € 15,00   |
| 1173 10521010015                           | 1173-10521010015 ZANONI LORENZA - ZINILNZA ZOGATOZ |                |                          |                |           | € 187,0       | 10        | € 46,75   |
| 🛃 Azzerra Richieste                        | 🗹 Invia Richieste                                  |                |                          |                |           |               |           |           |
| Elenco Avvisi del Ruolo                    |                                                    |                |                          |                |           |               |           |           |
| Visualizza 10 🖌 elementi                   |                                                    |                |                          |                |           |               |           |           |
| Numero Partita                             | Cognome Nome                                       | \$             | Codice Contribuente      | Importo Avviso | Scaricato | Oneri         | Incassato | Azioni    |
| 1 <del>4734</del> 0521010010 0000010000003 | A.G.U.G. DI QUETTA                                 |                | + <del>0093179022+</del> | € 79,00        | € 0,00    | € 0,00        | €79,00    | 0         |
| 117240521010001 000001000000               |                                                    |                |                          | 00 525 3       | 0.000     | C 0 00        | 0707.00   | ^         |

Cliccare su "**Invia Richieste**" per confermare definitivamente le richieste di sgravio. Entro 5 minuti riceverete in formato .*pdf* (sulla casella di posta elettronica normalmente utilizzata per tutte le comunicazioni relative al servizio riscossione) il modulo precompilato con la richiesta di sgravio. Cliccare invece su "**Azzera Richieste**" se queste contenessero degli errori.

Il modulo ricevuto per email va firmato e timbrato dal legale rappresentante del consorzio, e deve essere spedito a <u>ruoli@comifo.it</u> affinché esso venga registrato e reso esecutivo.

### Come verificare che la richiesta sia andata a buon fine

Tornare alla schermata principale del servizio riscossione e cliccare sul selettore ELENCO RICHIESTE (vedi spiegazione alle pagine precedenti, capitolo "Servizio Riscossione").